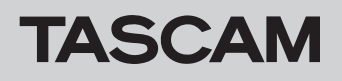

# ファームウェアバージョンを確認

ファームウェアのアップデート作業前に、お手持ちのDCPシリーズ本体のファームウェアバージョンを確認します。 DCPシリーズ本体のファームウエアバージョンの確認方法は、「TASCAM DCP CONNECT/TASCAM EZ CONNECT」の取扱説明書「第 2章 TASCAM DCP CONNECT」の「SETTING画面」をご参照ください。

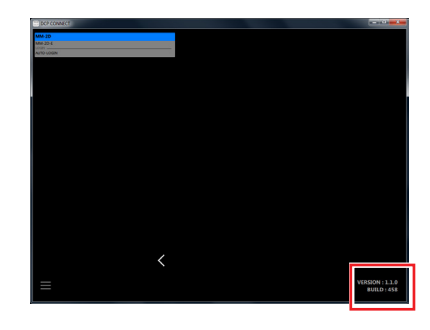

## メモ

 「TASCAM DCP CONNECT」のバージョンは、この画面の右 下に表示されます。

# ファームウェアのアップデート手順

## ファームウェアアップデーターをダウンロードする

## Windows の場合

- TASCAMのウェブサイト(https://tascam.jp/jp/)から、 Windows 用のファームウェアアップデーター(zipファイル) をダウンロードし、ご使用のパソコンに保存してください。
- 保存したzipファイルをデスクトップなどに解凍すると、アッ プデーターの実行ファイル(exeファイル)が生成されます。

### Mac の場合

TASCAM のウェブサイト (https://tascam.jp/jp/) から、 Mac 用のファームウェアアップデーター (zipファイル) をダウン ロードし、ご使用のパソコンに保存してください。

#### メモ

ご使用の環境により、ダウンロードしたzipファイルが解凍され ていない場合があります。その場合は、zipファイルを解凍して からディスクイメージファイルを取得してください。

### 接続する

DCPシリーズ本体とパソコンの電源を入れ、それぞれをLANケーブルでルーターに接続します。

## ファームウェアをアップデートする

1. ダウンロードしたアップデーターを起動します。

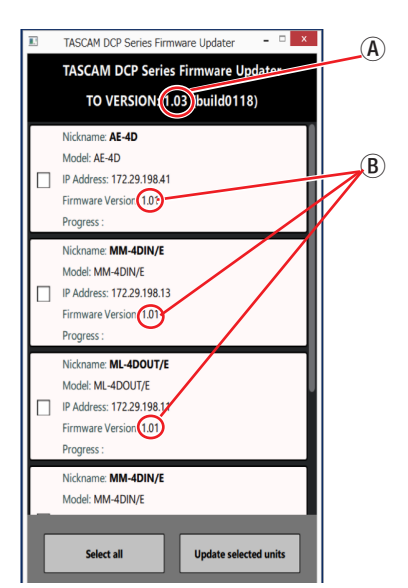

 ファームウェアをアップデートするデバイスを選択して、 「Update selected units」ボタンを押します。

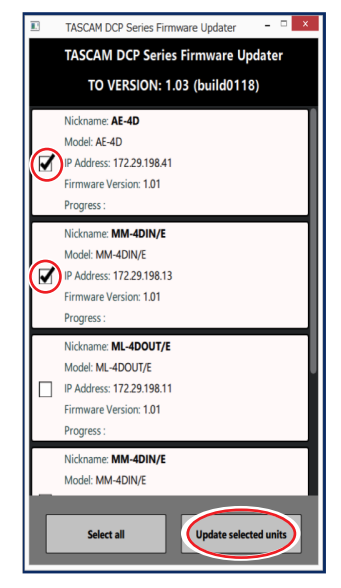

## メモ

複数のDCPシリーズを選択できます。「Select all」ボタンを押 すと全てのデバイスが選択されます。

## メモ

複数のDCPシリーズが接続されている場合には、デバイスが複 数表示されます。

B: 現在のDCPシリーズ本体のファームウェアのバージョン

④:アップデートするファームウェアのバージョン

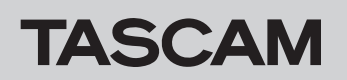

3. パスワードを入力してから「Update」ボタンを押すと、ファー ムウェアのアップデートを開始します。

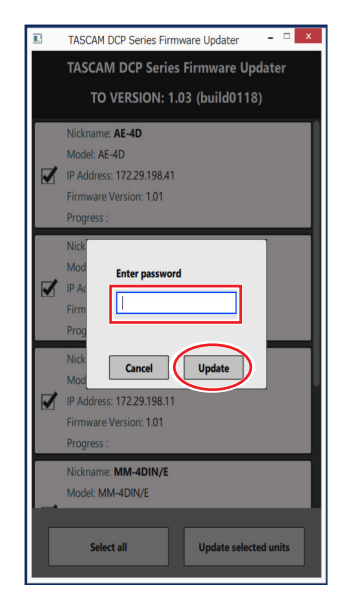

### メモ

- DCPシリーズの初期パスワードは、設定されていません。設定 されていない場合は、パスワードには何も入力せずに「Update」 ボタンを押してください。
- パスワードは、DCPシリーズが本体と「TASCAM DCP CONNECT」を接続するときのパスワードです。詳しくは、 「TASCAM DCP CONNECT/TASCAM EZ CONNECT」の 取扱説明書「第2章 TASCAM DCP CONNEC」の「TASCAM DCP CONNECTをDanteコンパクトプロセッサーシリーズと 接続する」をご参照ください。
- パスワードが間違っていた場合、以下のような画面になります。
  やり直してください。

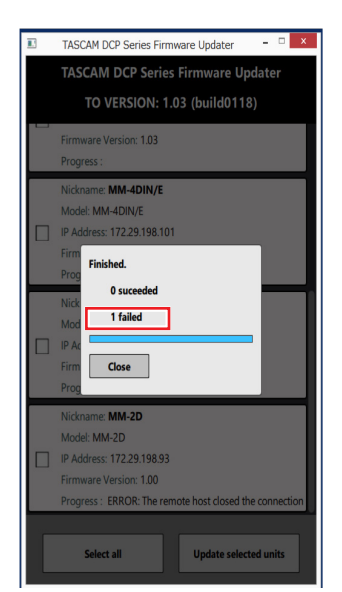

アップデート中は以下の画面を表示し、DCPシリーズ本体のSTATUSインジケーターが点滅します。

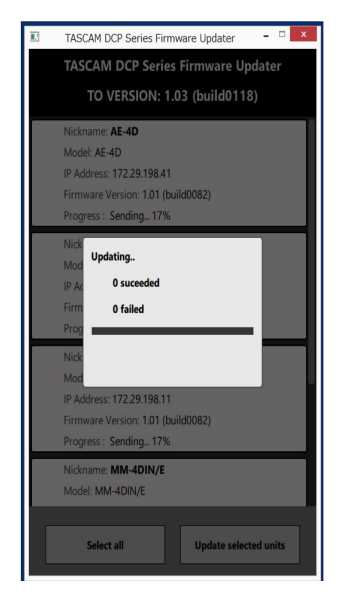

全てのデバイスのアップデートが完了すると、以下の画面になり、DCPシリーズ本体のSTATUSインジケーターが点灯します。

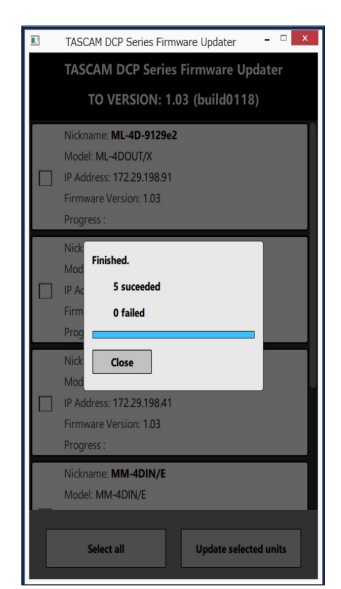

## 注意

- アップデート中は、DCPシリーズ本体、パソコン本体およびルー ターの電源を切断しないように注意してください。
- アップデート中は、LANケーブルを抜かないように注意してく ださい。
- アップデート中は、パソコンがスリープなどにならないように 注意してください。
- アップデート中に上記の事が発生すると、DCPシリーズ本体が 起動できなくなる恐れがあります。

### メモ

STATUSインジケーターの点滅の詳細は、DCPシリーズ本体の 取扱説明書「フロントパネル」の「STATUSインジケーター点 灯/点滅/消灯状態の説明」をご参照ください。

# TASCAM

- 4. 「Close」ボタンを押して、アップデーターを終了させてください。 以上で本機のアップデート作業は終了です。
- アップデートしたファームウェアバージョンとなっていることを確認してください。(→ 1ページ「ファームウェアバージョンを確認」)

## セーフモードでのアップデート手順

ファームウェアアップデート中に電源を切断してしまったなどが原 因で、DCPシリーズ本体が起動しなくなった場合に、以下の方法 でDCPシリーズ本体が起動できるようになる可能性があります。

## 注意

必ず起動ができるようになるわけではありません。 以下の方法でも改善されない場合は、タスカム カスタマーサ ポートにお問い合わせください。

- 1. DCPシリーズ本体の電源をオフにします。
- 2. DCPシリーズ本体、リアパネルのRESETボタンを押したまま にします。
- 3. DCPシリーズ本体の電源をオンにします。 STATUSインジケーターが点灯するまで待ちます。
- その後は、1ページ「ファームウェアをアップデートする」 に記載されているアップデート手順の1.~5.までを行います。

## メモ

DCPシリーズ本体のバージョンは、セーフモード用に特別 (version:1.00)な表示となっています。

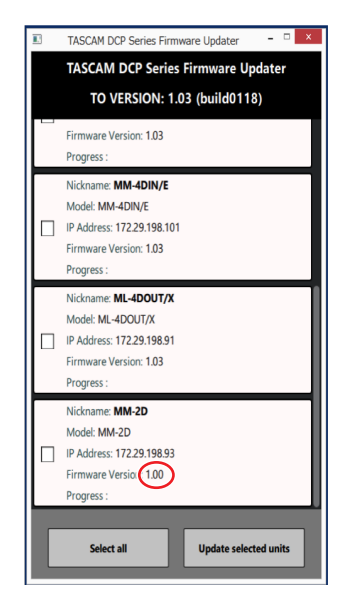

- 5. アップデートが終了するとDCPシリーズ本体は自動で再起動 します。DCPシリーズ本体のSTATUSインジケーターが点灯 していることを確認してください。
- DCPシリーズ本体のファームウェアバージョンを確認して、 アップデートしたバージョンとなっていればセーフモードで のアップデート作業は終了です。